# THEMES WORDPRESS

## Un thème c'est quoi

Il existe dans WordPress des ensembles de Présentation, dont les réglages constituent les thèmes. Un thème gère l'apparence d'un site en fixant :

- L'aspect du texte (police, taille, couleur...)
- L'aspect des titres (police, taille, couleur...)
- La position et le nombre de Colonne(s) latérale(s) (nommées aussi sidebar, pied de page 1...)
- L'apparition de certaines informations (exemple extrait d'article...)

Il est possible de :

• Utiliser un thème fourni par défaut par Wordpress (Twenty Nineteen, Twenty Seventeen...etc)

- Utiliser l'un des autres thèmes proposés par Wordpress
- En télécharger et installer d'autres...

Les thèmes pourraient être classés en 3 catégories :

- Les **thèmes gratuits**, pas toujours parfaitement fonctionnels, plus ou moins mis à jour, plus ou moins personnalisables, parfois avec de la publicité...
- Les **thèmes payant**, a priori plus souvent mis à jour, et souvent personnalisables de manière importante
- Les thèmes personnalisés, développés à façon selon votre exigence

# Choix d'un thème par défaut

Plusieurs thèmes prédéfinis existent par défaut, nommé respectivement **twenty** seventeen, twenty sixteen

Ils sont apparus avec les différentes versions de Wordpress

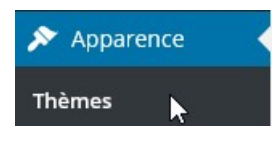

Le menu **Apparence / thèmes** nous permet de choisir une présentation / thème type parmi ceux proposées

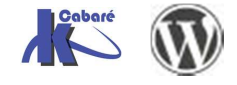

Chaque thème une fois appliqué entraîne immédiatement les modifications sur tout le site et toutes les pages qui existent...

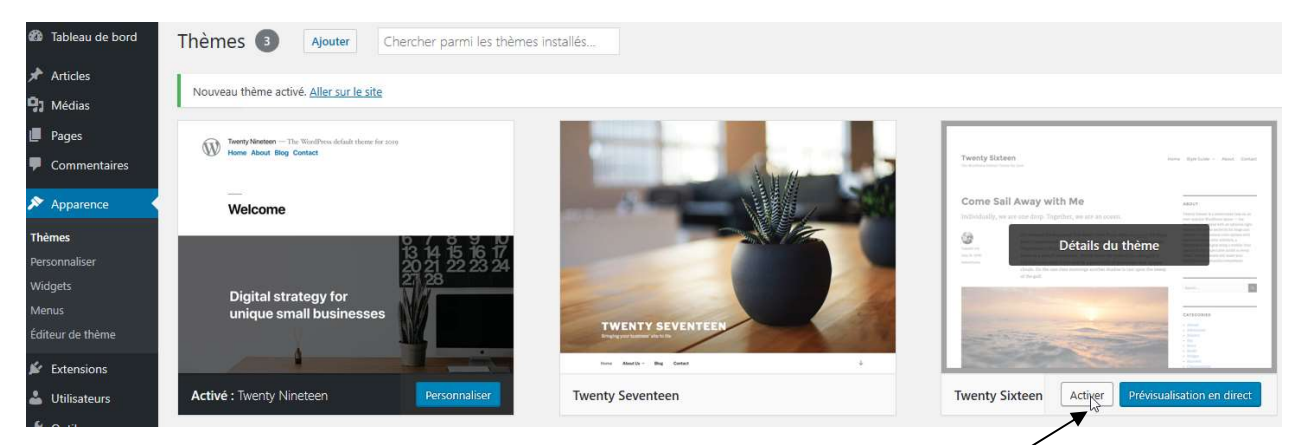

Pour changer de thème il suffit de demander **Activer** sur le thème

Vérifier que l'aspect du site est immédiatement et radicalement modifié par le changement du thème !

## Ajouter un thème

Il est facile d'ajouter un thème parmi les thème pré-définis via Apparence / Ajouter

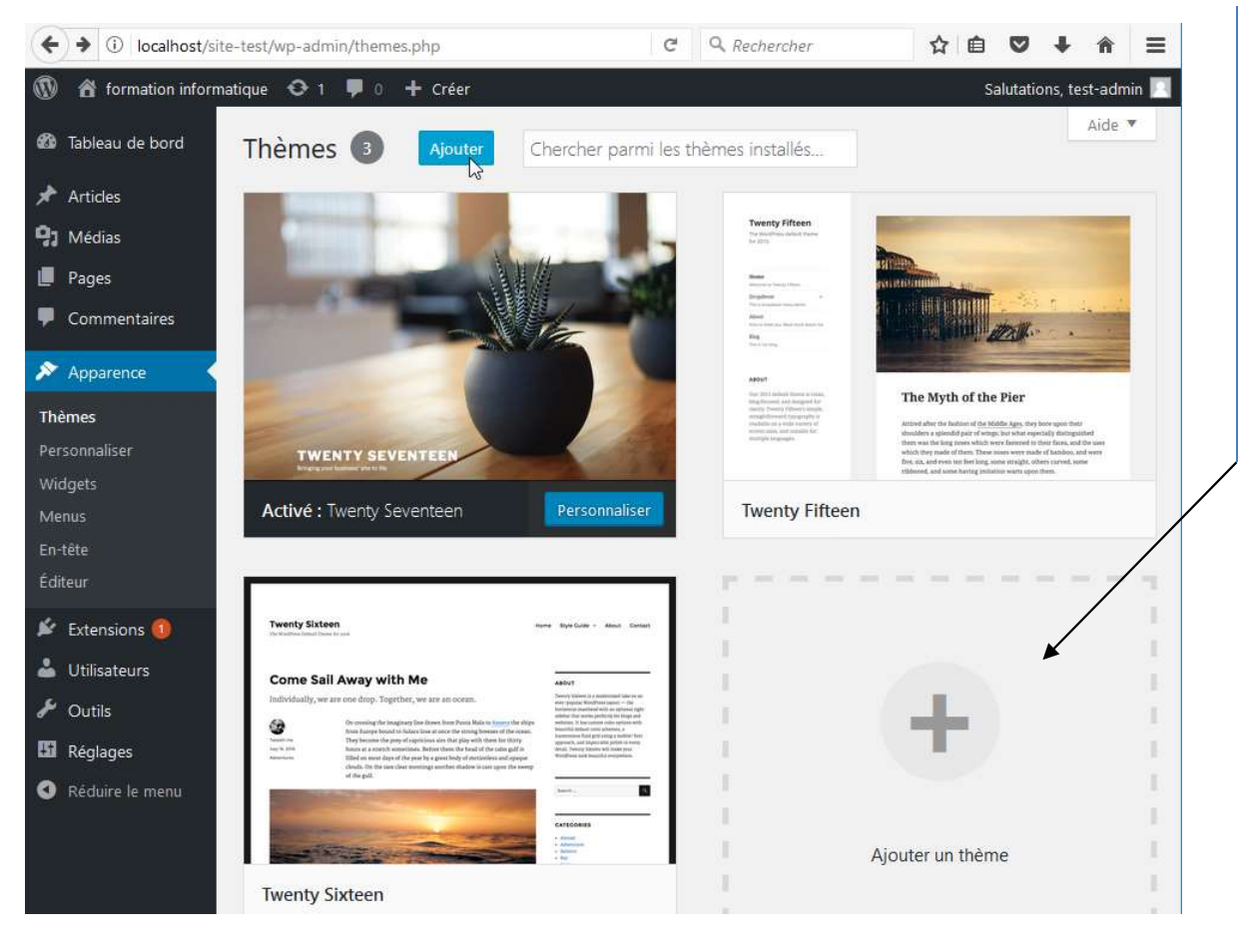

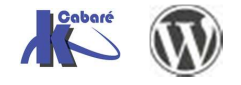

#### Et on effectue une recherche, Populaires, ou par fonctionnalités

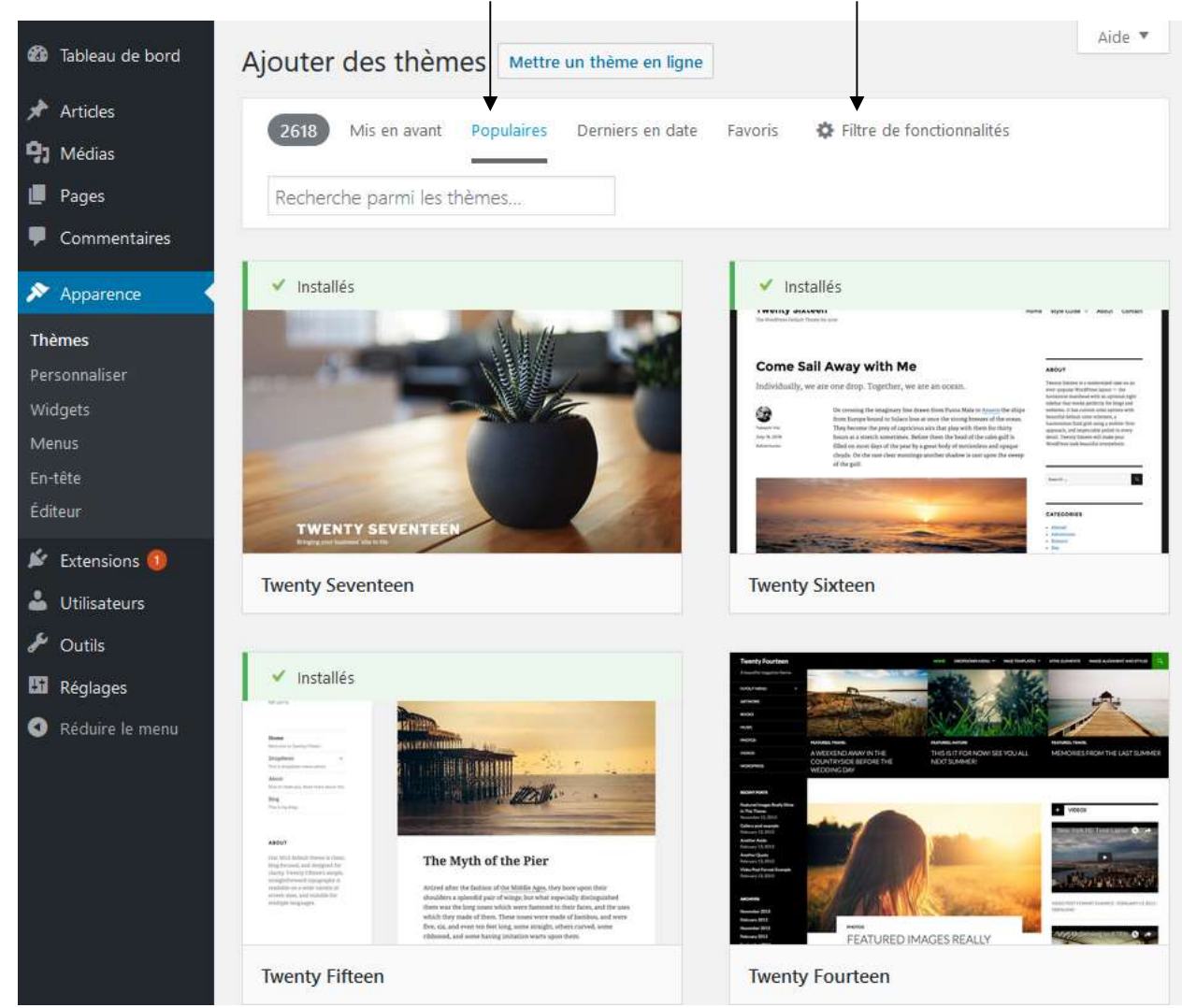

Le thème Twenty Fourteen permet une 1° présentation simple des pages et des articles. Pour activer ce thème, il suffit de le survoler et de demander Installer

Les thèmes sont stockés dans la

distribution dans le dossier wp-

- Cours - ver 1.1x -

content\themes

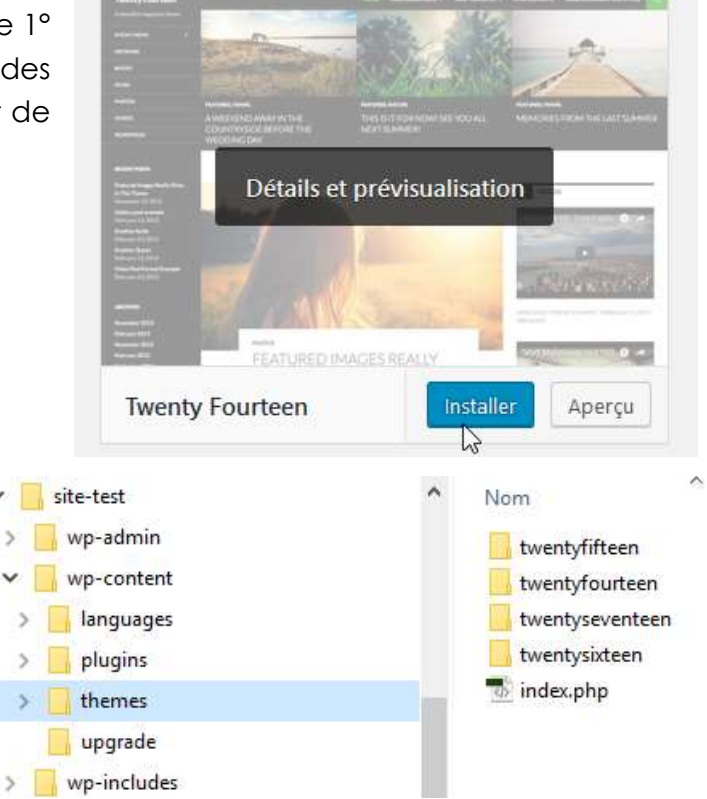

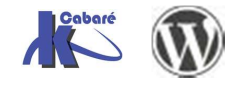

WordPress 5.X- Création Site Web

>

www.cabare.net©

Cabaré

#### On peut chercher le thème BlueGray

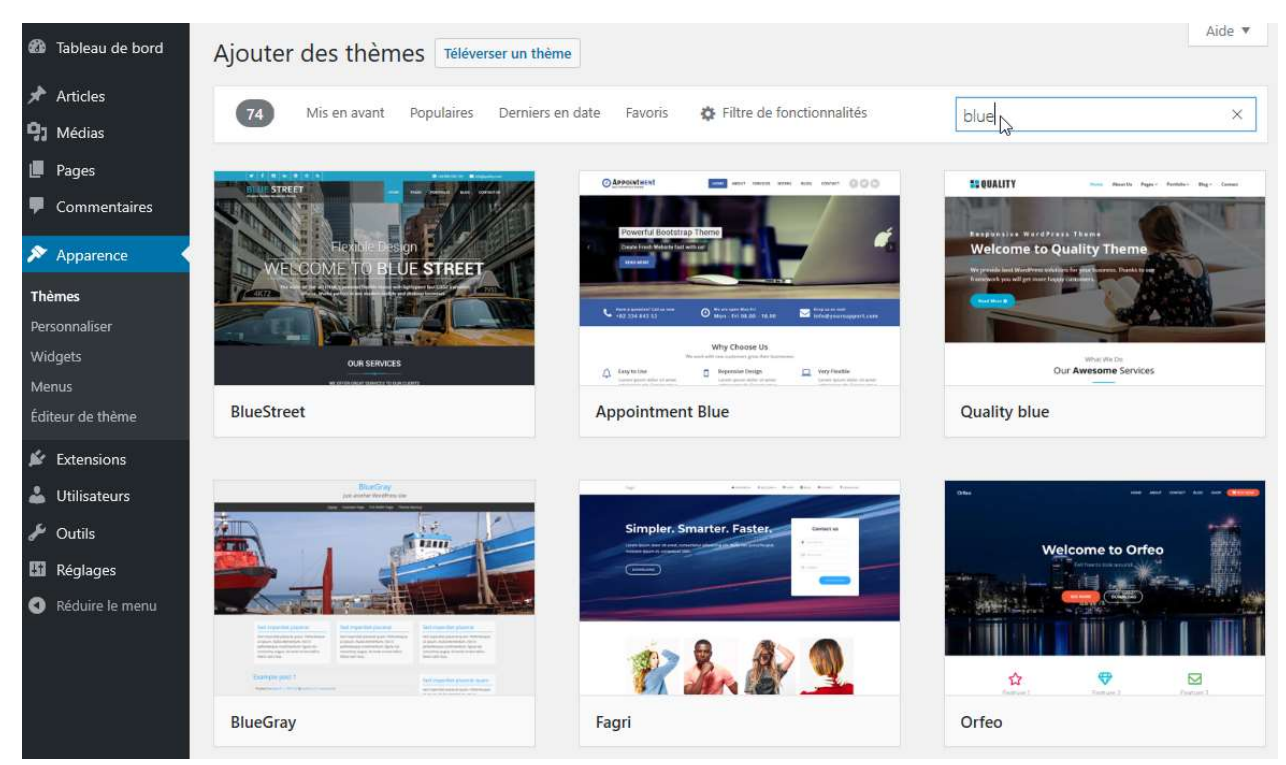

## Et quand on l'applique on voit tout de suite le résultat

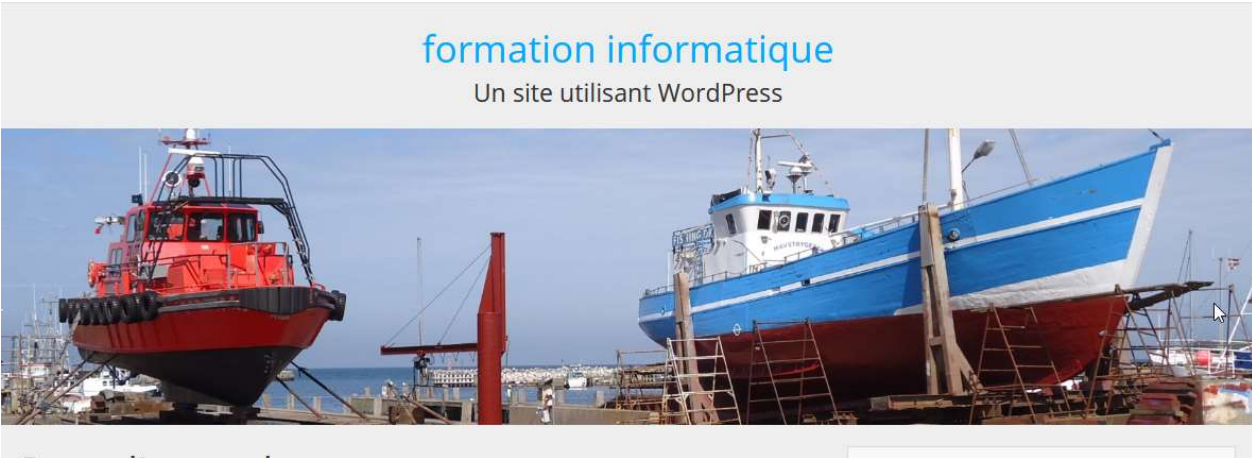

## Page d'exemple

Ceci est une page d'exemple. C'est différent d'un article de blog parce qu'elle restera au même endroit et apparaîtra dans la navigation de votre site (dans la plupart des thèmes). La plupart des gens commencent par une page « À propos » qui les présente aux visiteurs du site. Cela pourrait ressembler à quelque chose comme cela :

*Bonjour ! Je suis un mécanicien qui aspire à devenir acteur, et voici mon site. J'habite à Bordeaux, j'ai un super chien baptisé Russell, et j'aime la vodka-ananas (ainsi qu'être surpris par la pluie soudaine lors de longues balades sur la plage au coucher du soleil).* 

... ou quelque chose comme cela :

*La société 123 Machin Truc a été créée en 1971, et n'a cessé de proposer au public des machins-trucs de qualité depuis lors. Située à Saint-Remv-en-*

| Recherche                                                      | Rechercher            |
|----------------------------------------------------------------|-----------------------|
| Articles récents                                               |                       |
| <ul> <li>Bonjour tout le mono</li> </ul>                       | le I                  |
| Commentaires r                                                 | écents                |
| <ul> <li>Un commentateur W<br/>Bonjour tout le mono</li> </ul> | ordPress dans<br>le I |

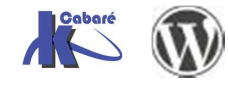

## Démo Banière - Thème Twenty fourteen

A titre d'exemple voyons comment personnaliser le thème twenty fourteen

Une fois le thème activé le site par défaut devrait ressembler à cela

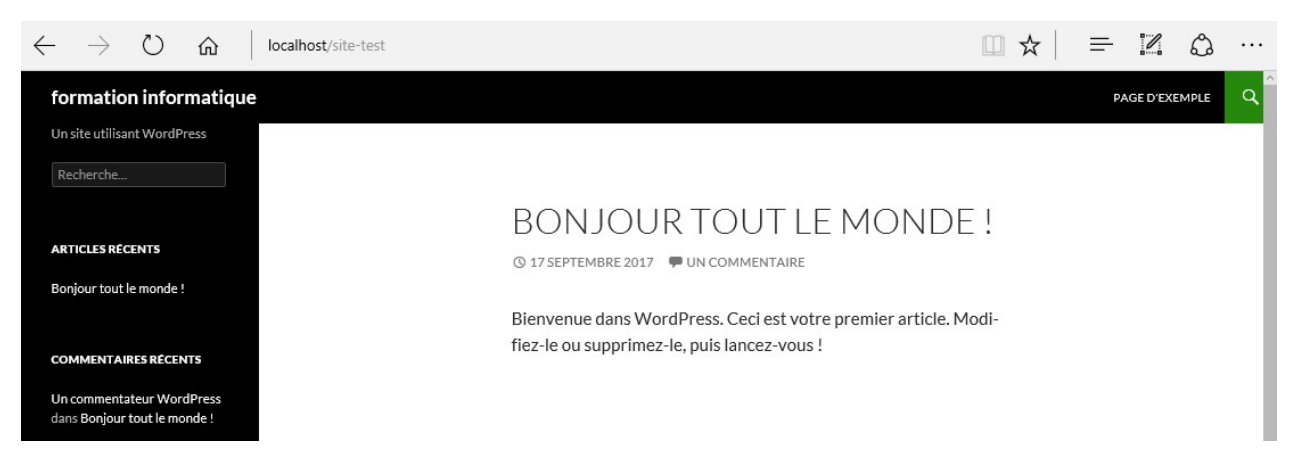

Dans l'interface d'administration, on demande Apparence / Thèmes / personnaliser

N.B : Les modifications possibles dépendent de chaque thème... ici on dispose de Image d'en-tête

| ×                                            | Enregistré | If ormation informatique page                                                                                  | D'EXEMPLE | ٩ |
|----------------------------------------------|------------|----------------------------------------------------------------------------------------------------|-----------|---|
| Vous personnalisez<br>formation informatique | 0          |                                                                                                    |           |   |
| Thème actif<br>Twenty Fourteen               | Changer    | © 17 SEPTEMBRE 2017 PUN COMMENTAIRE                                                                            |           |   |
| Identité du site                             | >          | Bienvenue dans WordPress. Ceci est votre premier article. Modi-<br>fiez-le ou supprimez-le, puis lancez-vous ! |           |   |
| Couleurs                                     | >          |                                                                                                    |           |   |
| Image d'en-tête                              | L's        |                                                                                                    |           |   |
| Image d'arrière-plan                         | >          |                                                                                                    |           |   |

On peut décider d'utiliser une image de 1260 x 240 px

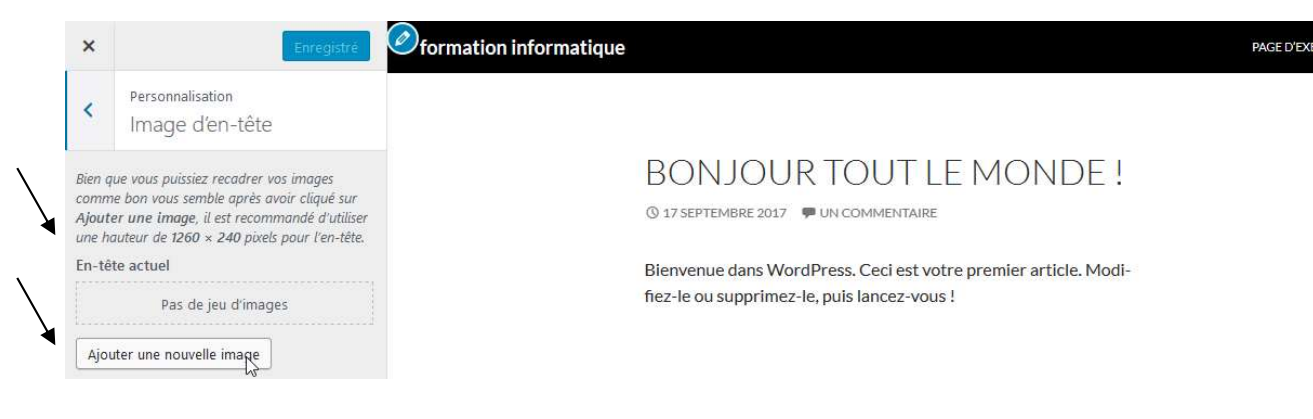

Bien sur il faut avoir déjà préparé son image,

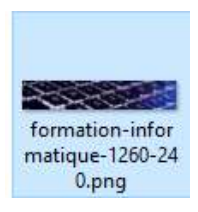

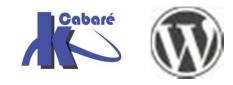

Cabaré www.cabare.net©

#### On va chercher une image que l'on a par ailleurs préparée

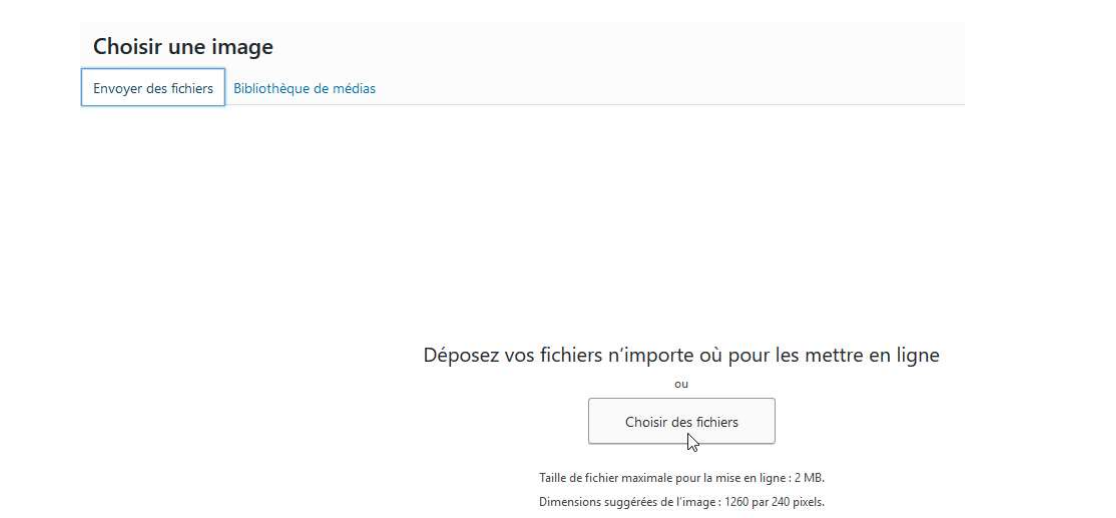

Et celle-ci se charge dans Wordpress, on demande recadrer l'image

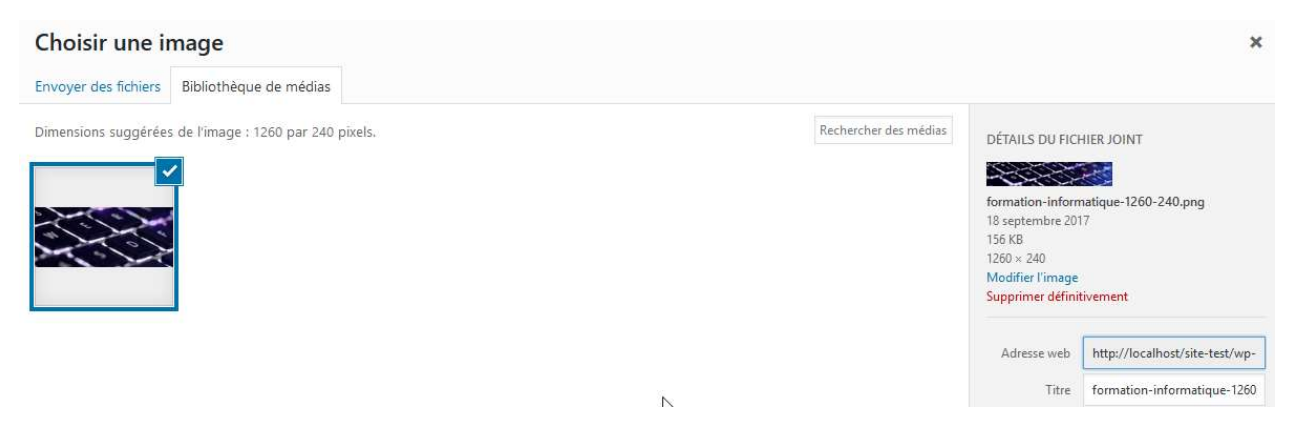

#### Et on n'a plus qu'à Enregistrer et Publier

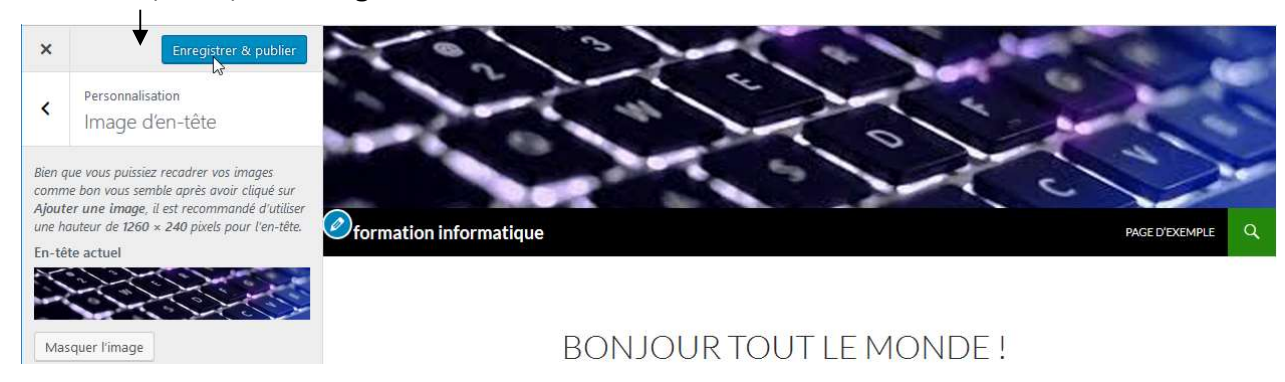

#### Et l'on peut voire notre bannière qui prends place

- Cours - ver 1.1x -

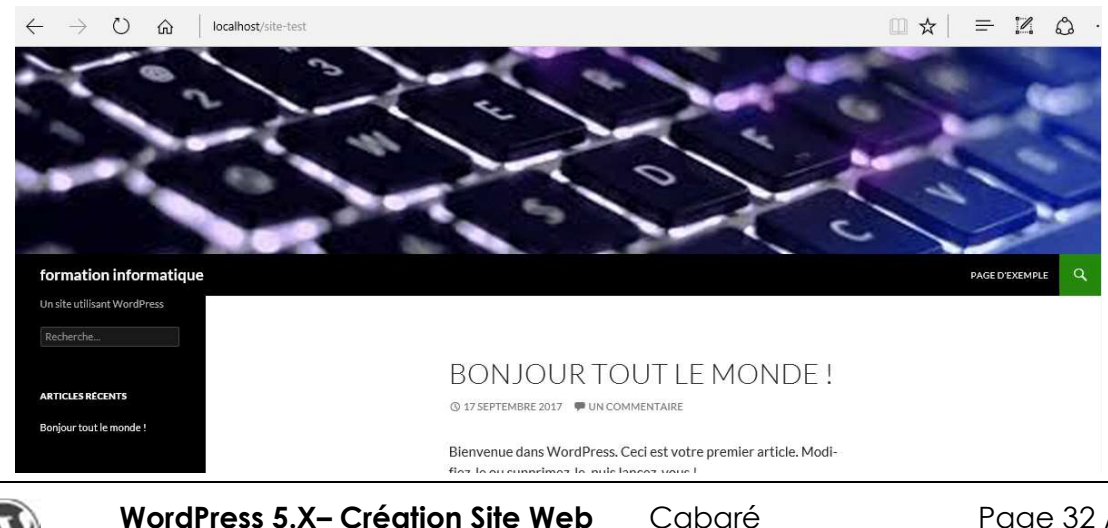

www.cabare.net©

Cabaré

Page 32 / 143

## Démo bannière - Thème Twenty seventeen

A titre d'exemple voyons comment personnaliser le thème twenty seventeen

Une fois le thème activé le site par défaut devrait ressembler à cela

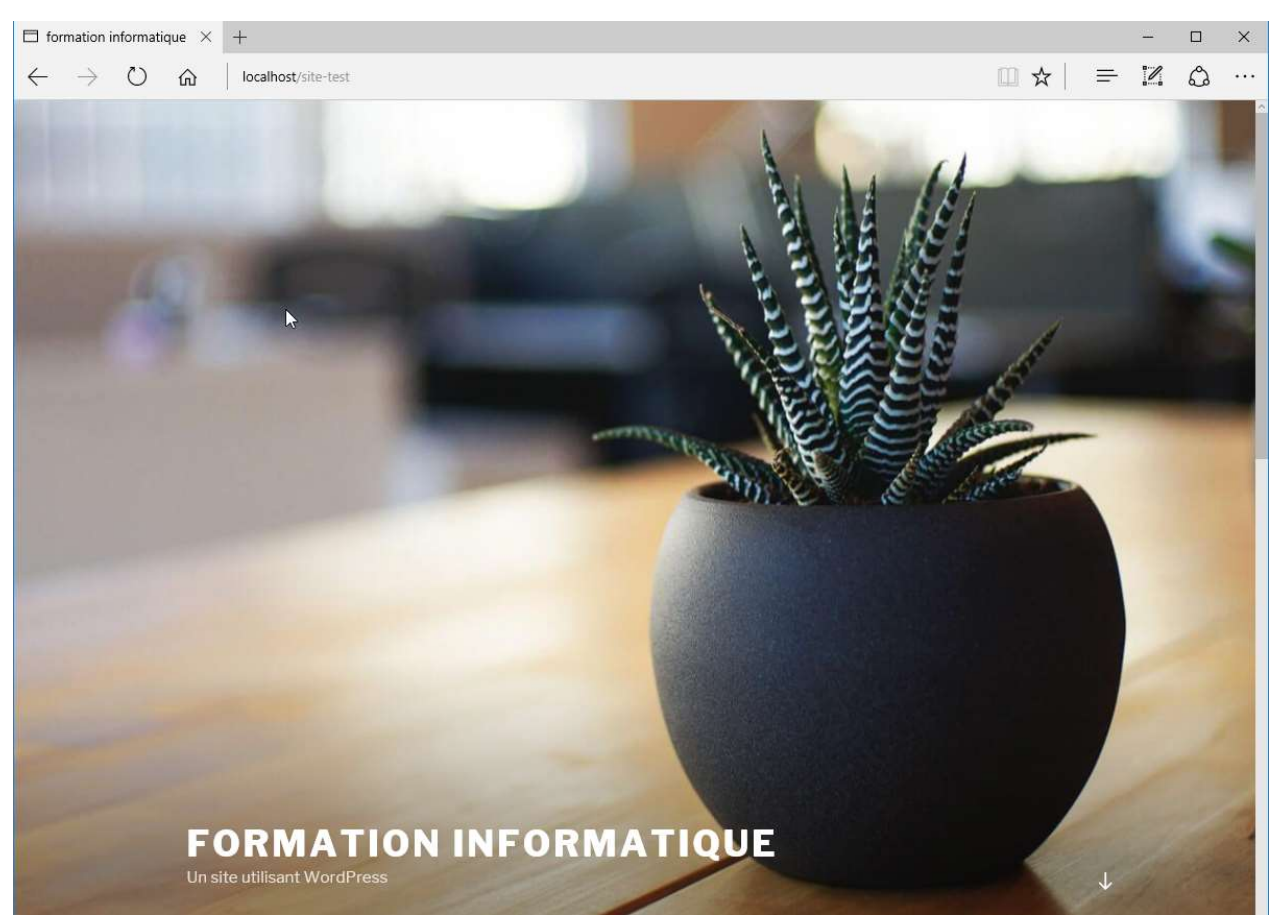

Dans l'interface d'administration, on demande Apparence / Thèmes / personnaliser

N.B : Les modifications possibles dépendent de chaque thème... ici on dispose de En-tête du media

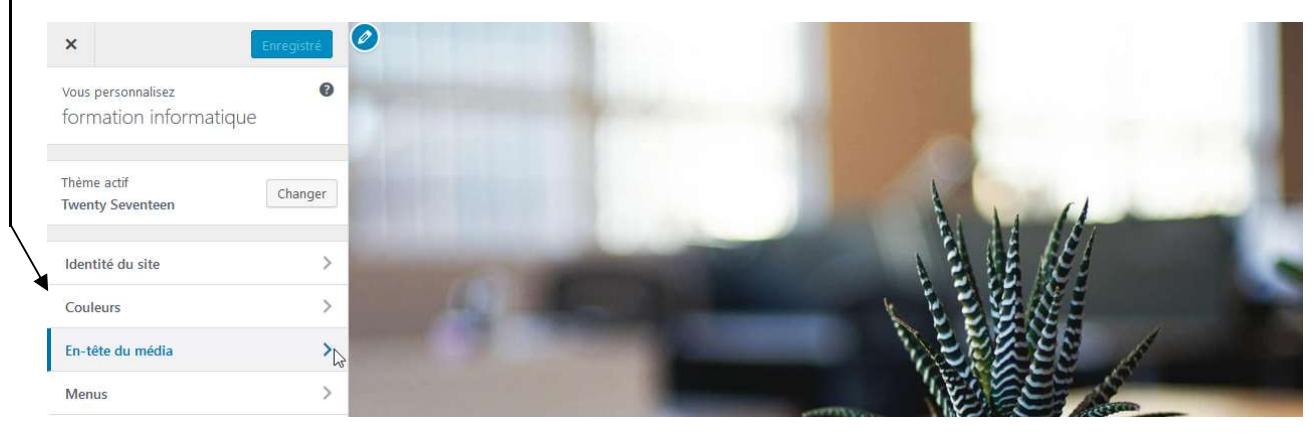

Le Thèmes étant récent, il permet de pouvoir charger aussi bien une video, qu'une image

On peut décider d'utiliser une image de 2000 x 1200 px, qu'il il faut avoir déjà préparé

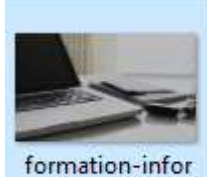

formation-infor matique-2000-12 00.png

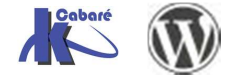

#### Donc on ajoute cette image

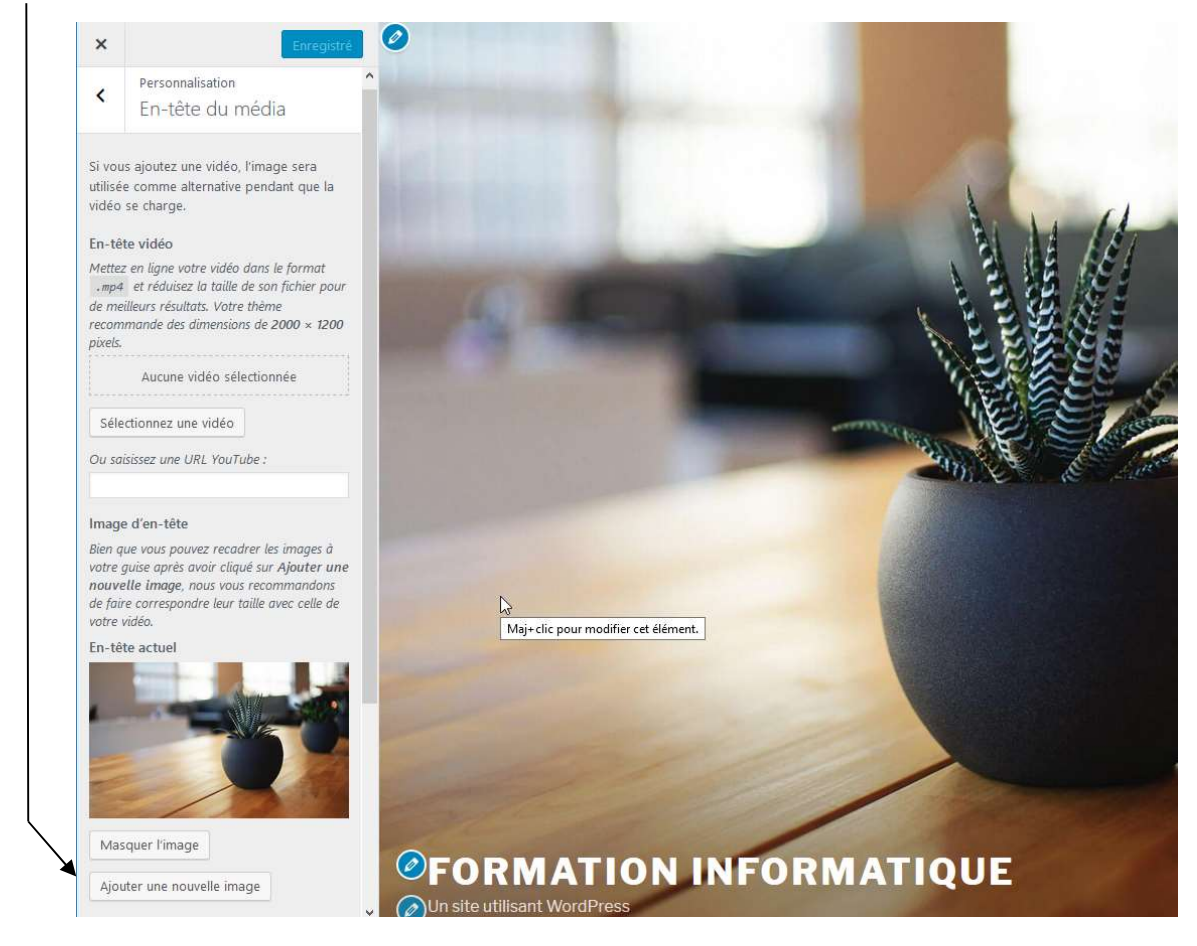

Et au bout du compte, après avoir chargé cette image dans Wordpress

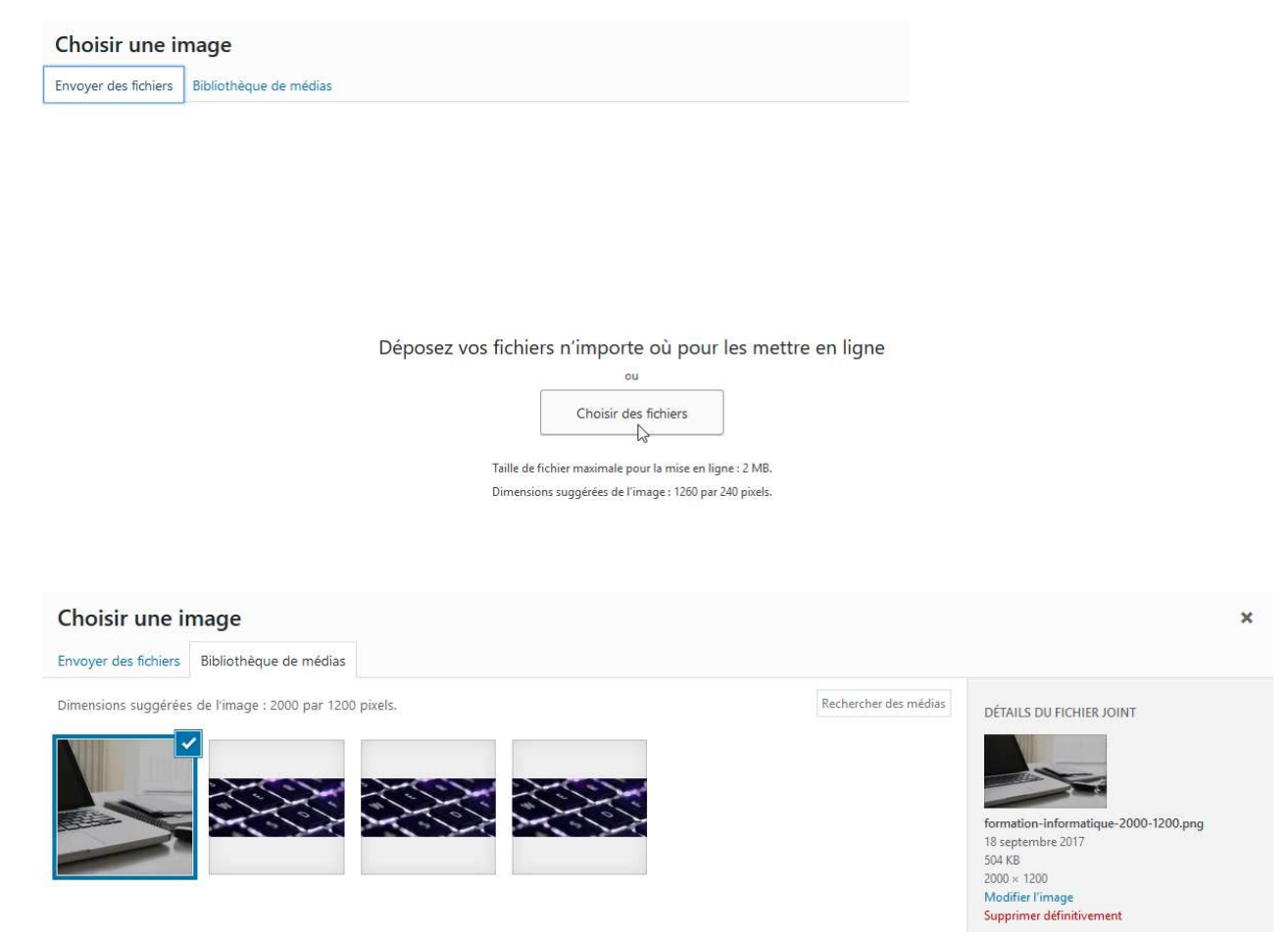

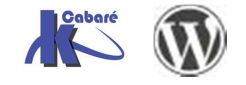

WordPress 5.X- Création Site Web - Cours - ver 1.1x - Cabaré www.cabare.net©

#### Puis Enregistrer et Publier

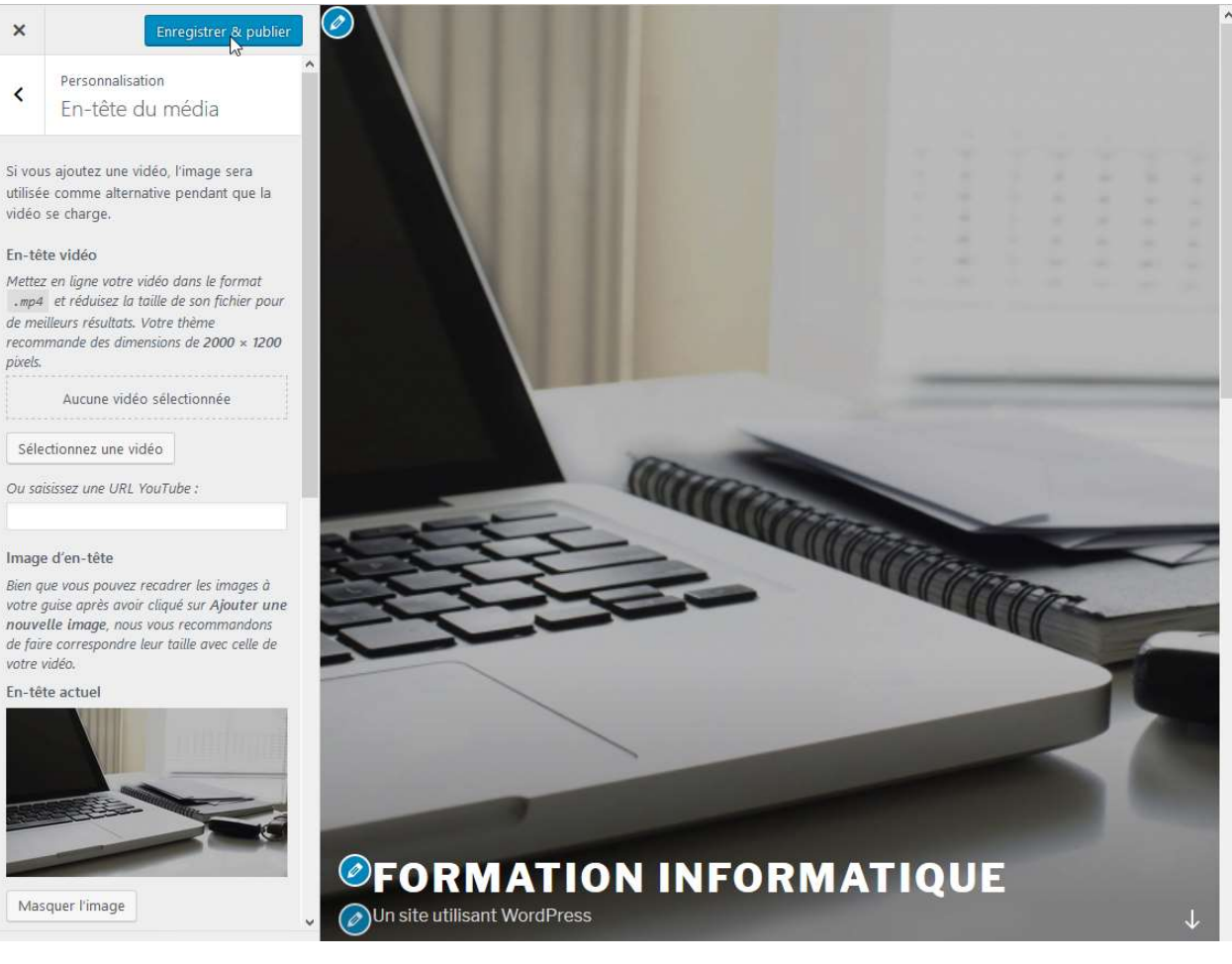

### On aura désormais sur notre site

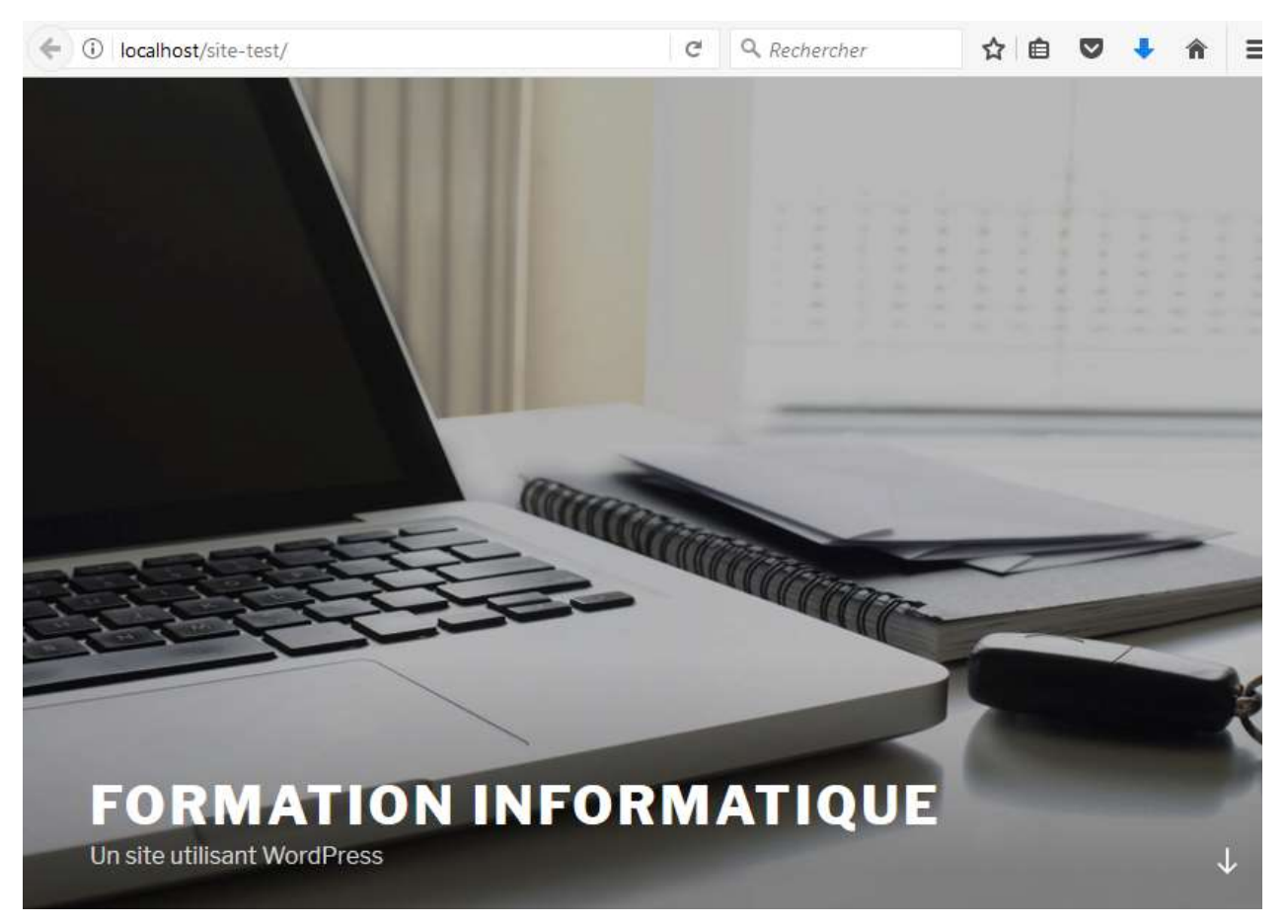

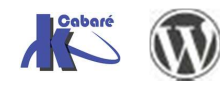

WordPress 5.X- Création Site Web - Cours - ver 1.1x - Cabaré www.cabare.net© Page 35 / 143

# Les Thèmes Twenty :

## **Twenty Seventeen**

1 menu maxi

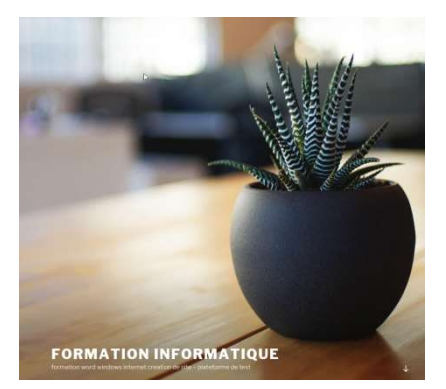

# FORMATION INFORMATIQUE formation word windows internet creation de site – plateforme de test

#### ARTICLES

25 SEPTEMBRE 2017 MODIFIER

Bonjour tout le monde !

Bienvenue dans WordPress. Ceci est votre premier article. Modifiez-le ou supprimez-le, puis lancez-vous !

| Recherche |  |
|-----------|--|
|-----------|--|

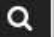

ARTICLES RÉCENTS

Bonjour tout le monde !

COMMENTAIRES RÉCENTS

Un commentateur WordPress dans Bonjour tout le monde !

#### ARCHIVES

septembre 2017

CATÉGORIES

Non classé

MÉTA

Admin, du site

Déconnexion

Flux RSS des articles

RSS des commentaires

Site de WordPress-FR

Fièrement propulsé par WordPress

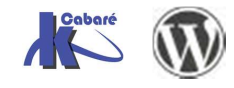

WordPress 5.X- Création Site Web - Cours - ver 1.1x -

## **Twenty Sixteen**

1 menu maxi

Utilise – 2 zone de pied de page – 1 colonne latérale

| FORMATION INFORMATION                                                                                                    | JE                                                                                        |
|----------------------------------------------------------------------------------------------------|-------------------------------------------------------------------------------------------|
| 17 SEPTEMBRE 2017 PAR TEST-ADMIN<br>Bonjour tout le monde !<br>Bienvenue dans WordPress. Ceci est votre premier article. Modifiez-le<br>ou supprimez-le, puis lancez-vous !                                                                                                    | WIDGET EN COLONNE LA SPALE<br>COlonne latérale<br>Recherche                               |
| Modifier<br>Une pensée sur "Bonjour tout le monde !"                                                                                                    | ARTICLES RÉCENTS<br>Aurevoir depuis wordpress<br>Bonjour tout le monde !<br>MÉTA          |
| Un commentateur WordPress<br>17 SEPTEMBRE 2017 À 19 H 12 MIN MODIFIER<br>Bonjour, ceci est un commentaire.<br>Pour débuter avec la modération, la modification et la suppression de<br>commentaires, veuillez visiter l'écran des Commentaires dans le Tableau de bord.<br>Les avatars des personnes qui commentent arrivent depuis Gravatar. | Admin. du site Déconnexion Nux RSS des articles RSS tes commentaires Site de WordPress-FR |
| Répondre<br>WIDGET EN PIED DE PAGE 1<br>pied de page 1                                                                                                    | widget pied de page 2<br>pied de page 2                                                   |

Fièrement propulsé par WordPress

#### Et encore

- La colonne principale fait 840 px.
- La colonne latérale de droite mesure 300 pixels de large
- La taille recommandée des images est 1200 px
- La taille recommandée de l'image pour la bannière est 1200x280px

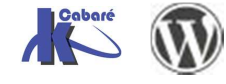

## **Twenty Fifteen**

1 menu maxi

# Formation informatique

formation word windows internet creation de site – plateforme de test

Recherche..

ARTICLES RÉCENTS

Bonjour tout le monde !

#### COMMENTAIRES RÉCENTS

Un commentateur WordPress dans Bonjour tout le monde !

#### ARCHIVES

septembre 2017

#### CATÉGORIES

Non alaccó

# Bonjour tout le monde !

Bienvenue dans WordPress. Ceci est votre premier article. Modifiez-le ou supprimez-le, puis lancez-vous !

🖻 25 septembre 2017 🛛 🗭 Un commentaire 🖉 Modifier

Fièrement propulsé par WordPress

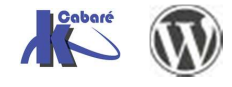

## **Twenty Fourteen**

La maquette du thème repose sur un en-tête fixe qui contient le titre du site, une barre de menu et le bouton de recherche.

Il y a également une barre latérale gauche permanente et une barre latérale optionnelle à droite. Ces barres latérales sont personnalisables par des widgets

### 2 menus maxi

utilise 2 zones pour afficher les menus : l'en-tête et la barre latérale gauche

1 pied de page – 1 barre latérales Principale – 1 barre latérale de Contenu

| for                                                                                                   |                                                                                                    |                                                        |
|----------------------------------------------------------------------------------------------------|----------------------------------------------------------------------------------------------------|--------------------------------------------------------|
| Un site utilisant WordPress<br>WIDGET EN BARRE LATERALE<br>PRINCIPALE<br>barre latérale<br>principale | BONJOUR TOUT LE MONDE !<br>© 17 SEPTEMBRE 2017 & TEST-ADMIN ♥ UN COMMENTAIRE & MODIFIER                                                                        | BARRE LATÉRALE DE CONTENU<br>barre latérale de contenu |
| Recherche<br>ARTICLES RÉCENTS<br>Aurevoir depuis wordpress<br>Bonjour tout le monde !                 | Bienvenue dans WordPress. Ceci est votre premier article. Modi-<br>fiez-le ou supprimez-le, puis lancez-vous !<br>ARTICLE SUIVANT<br>Aurevoir depuis wordpress |                                                        |
| WIDGET EN PIED DE PAGE<br>pied de page                                                                |                                                                                                    |                                                        |

Le modèle bénéficie de 2 modèles de page principaux :

Le modèle par défaut, qui utilise la barre latérale de droite, si elle est activée. Le modèle « Page Plein Ecran » qui sera affiché sans barre latérale, qu'elle soit

activée ou pas

## Et encore

- La colonne principale mesure 474 pixels.
- Les images mises en avant fonctionnent mieux quand elles font au moins 1038 pixels de large.
- La barre latérale Principale de gauche mesure 162 pixels de large.
- La barre latérale de Contenu de droite mesure 306 pixels de large.
- La largeur des zones de widgets du pied de page mesure 255 pixels.
- L'image d'en-ête doit mesurer 1260 pixels de large et 240 pixels de haut.
- Les images des pages affichant le détail des articles en pleine largeur mesurent 810 pixels de large

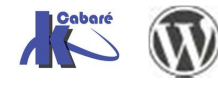